## **Remote Monitoring SOP**

## **Required equipments**

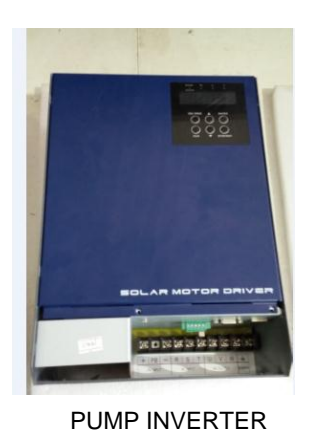

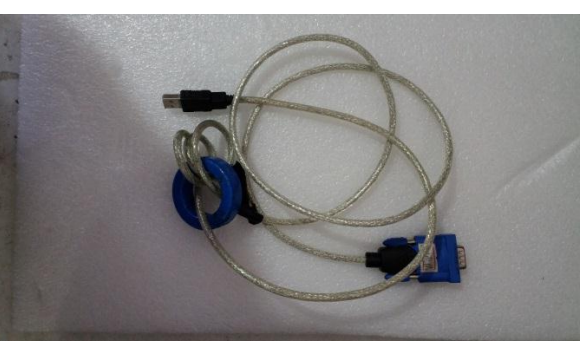

RS232 to USB cable

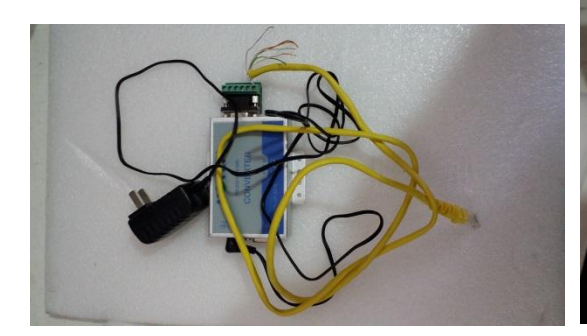

RS232 to RS485 Conversion box &LAN cable

PC & SolarTracker

## **Connection:**

Diagram:

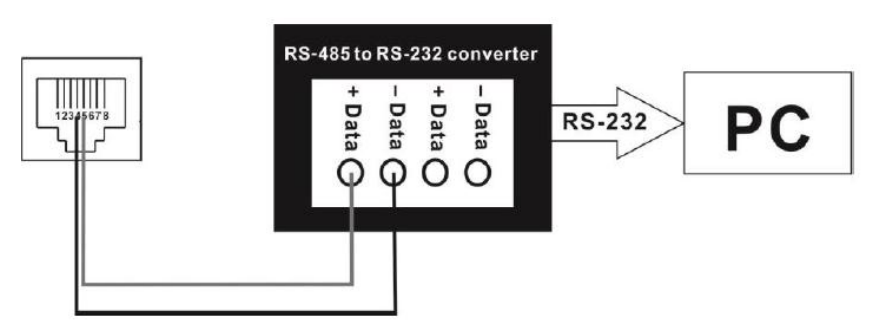

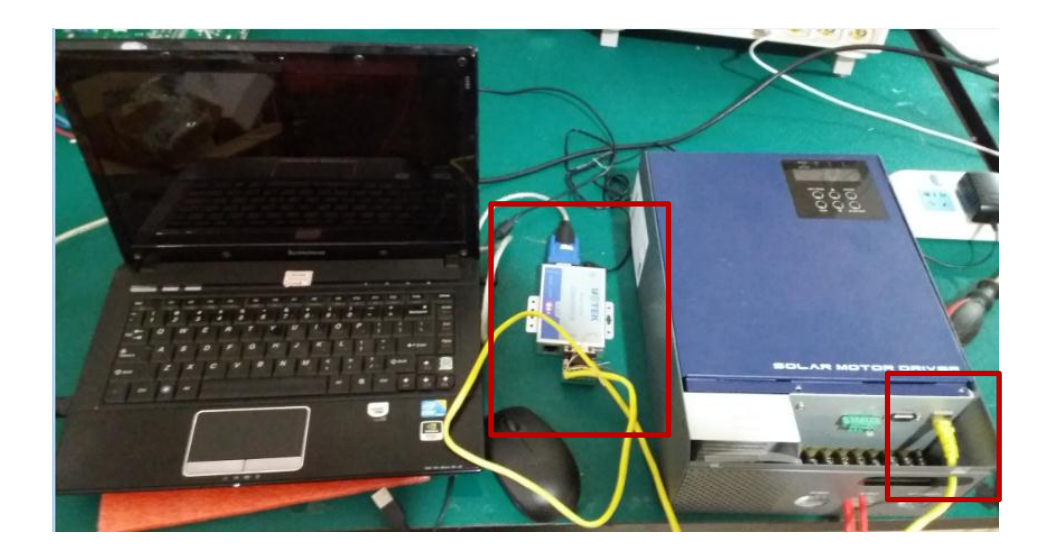

Step1: LAN cable connected to RS232/485 Conversion box

Poke the cover of LAN cable, connect the blue-white line to TR+/+Data and blue line to TR-/-Data according to the diagram.

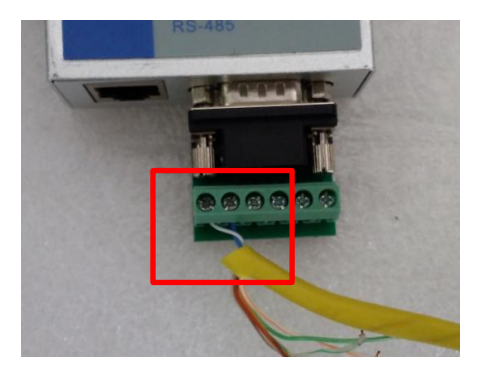

Step2: RS232 to USB cable connected to the PC and RS232/485 conversion box.

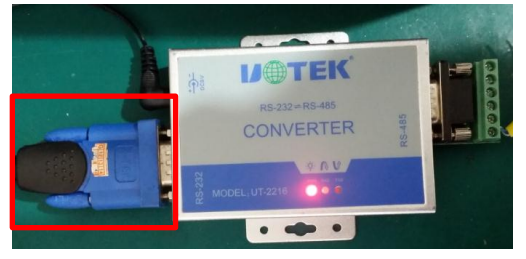

Step3: LAN cable connected to inverter.

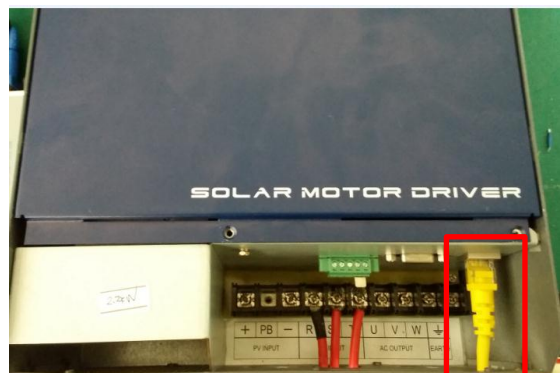

Step4: Power on the RS232/485 conversion box, and the indicator will light.

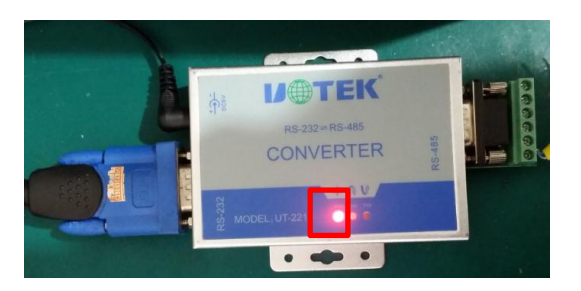

Step5: Power on inverter .

## **Communication Software**

Step1 Download the software SolarTracker, and open.

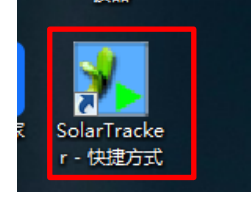

Step2 Select 1 for Device ID, and Apply.

| Modbus serial setting |       |   |         |  |  |  |
|-----------------------|-------|---|---------|--|--|--|
| Modbus port           | COM8  | • | Refresh |  |  |  |
| Device ID             | 1     | - | Apply   |  |  |  |
| Baud rate             | 19200 | - |         |  |  |  |
| Data Bit              |       | - |         |  |  |  |
| Stop Bit              |       | - |         |  |  |  |
| Parity                | NONE  | - |         |  |  |  |
|                       |       |   | Close   |  |  |  |

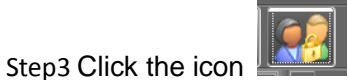

enter the password: administrator, and click "Login".

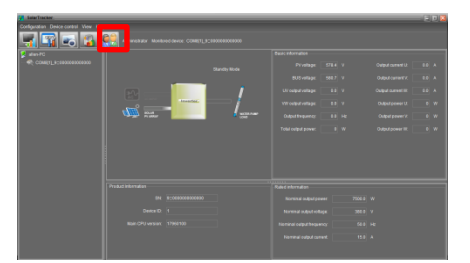

Step4 If everything is OK, the TXD and RXE indicator of RS232/485 conversion box will light, and the information of inverter will appear.

| SolarTracker<br>Configuration Device control View Help |             |                       | _ |  |  |
|--------------------------------------------------------|-------------|-----------------------|---|--|--|
| Administrator Mon                                      |             |                       |   |  |  |
| 😥 allen-PC                                             |             |                       |   |  |  |
| CDM8[1]_9_00000000000                                  |             |                       |   |  |  |
|                                                        |             |                       |   |  |  |
| 1891                                                   | /           |                       |   |  |  |
|                                                        | - Investing |                       |   |  |  |
| CILITA BOLAN                                           | VISITA PUNO |                       |   |  |  |
|                                                        |             |                       |   |  |  |
|                                                        |             |                       |   |  |  |
| Product Information                                    |             | Rated information     |   |  |  |
| sk                                                     |             | Nominal output po     |   |  |  |
| Device IC                                              |             | Nominal output volt   |   |  |  |
| Main CPU version                                       |             | Nominal output freque |   |  |  |
|                                                        |             | Nominal output curr   |   |  |  |
|                                                        |             |                       |   |  |  |

Step5 Pump parameters can be set in the parameter settings page of Device control. For specific information, please refer to the user manual of SolarTracker.